Sampling using software

In chapters 8 and 9, we often have a list of ID numbers for subjects and want to select some of these at random. A simple way to do this in Minitab is to

- 1. Make a list of all the ID numbers in column 1.
- 2. Sample from that column without replacement and put the result in Column 2.

For the following example, I will generate 285 ID numbers in Column 1 and then choose 25 of them at random, without replacement, and put those in Column 2.

To make the ID numbers:

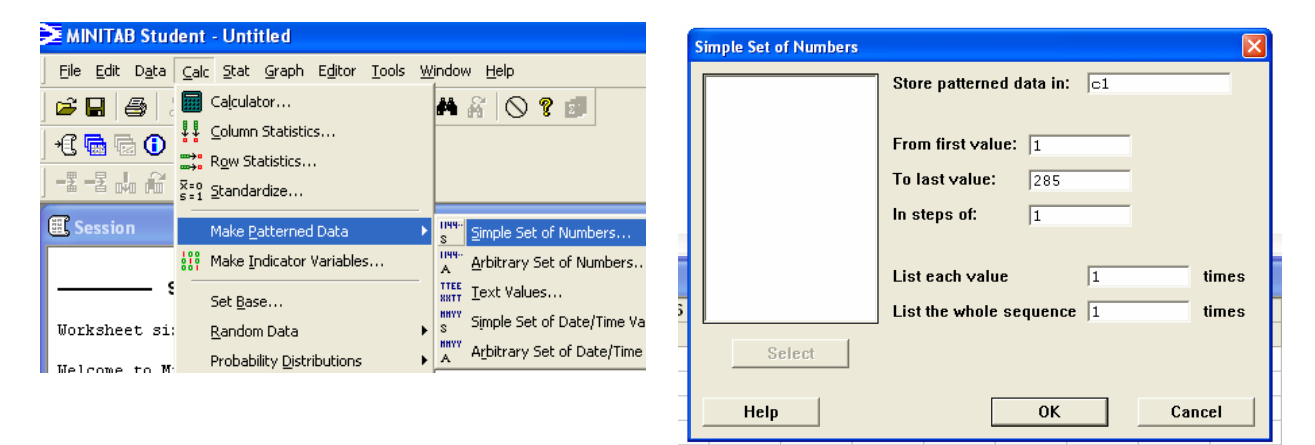

This will put the numbers 1 to 285 in column 1.

Now, we will choose 25 of them, without replacement. (I'm not showing all of them here, of course.)

| MINITAB Student - Untitled                    | Sample From <u>C</u> olumns | Sample From Columns               | 💾 Worksheet 1 *** |    |    |     |
|-----------------------------------------------|-----------------------------|-----------------------------------|-------------------|----|----|-----|
| File Edit Data Calc Stat Graph Editor Tools W | Chi-Sguare                  | C1 Sample 25 rows from column(s): | ÷                 | C1 | C2 | C3  |
| 😝 🔲 🚑 🔮 🖩 Calculator                          | Normal                      | c1                                |                   |    |    |     |
| Column Statistics                             | –<br>Multivariate Normal    |                                   | 1                 | 1  |    | 283 |
| Row Statistics                                | F                           |                                   | 2                 | 2  |    | 225 |
|                                               | L                           | Store samples in:                 | 4                 | 4  |    | 202 |
|                                               | Lipiform                    | c3                                | 5                 | 5  |    | 38  |
| Make Patterned Data                           |                             |                                   | 6                 | 6  |    | 227 |
| Make Indicator Variables                      | Bernoulli                   |                                   | 7                 | 7  |    | 260 |
| Set Base                                      | Binomial                    |                                   | 8                 | 8  |    | 127 |
| Worksheet, si: Random Data                    | Hypergeometric              | Select Sample with replacement    | 9                 | 9  |    | 110 |
| Candom Data                                   |                             |                                   | 10                | 10 |    | 264 |
|                                               |                             | Help OK Cancel                    |                   |    |    |     |

In chapter 9, when you are assigning 24 subjects to 3 groups, just put the IDs from 1 to 24 in column 1, and then randomly pick 24 from column 1 (again, without replacement, so that means you DO NOT click on the "Sample with replacement" box) and put those in Column 3. So you can use the first eight IDs for group 1, the next 8 IDs for group 2 and the third set of 8 IDs for group 3.